# Чат-боты для бизнеса Руководство по установке

#### Оглавление

| Оглавление                              | 2 |
|-----------------------------------------|---|
| Требования к окружению                  | 3 |
| Дополнительные требования для установки | 3 |
| Формирование файла и каталога compose   | 4 |
| Загрузка образа sbb-nlu из дистрибутива | 7 |
| Запуск развертывания продукта           | 8 |

### Требования к окружению

Для успешной установки сервисов потребуются следующие модули и минимально возможная конфигурация системы:

| Наименование    | Назначение                       | CPU | RAM<br>(GB) | HDD<br>(GB) |
|-----------------|----------------------------------|-----|-------------|-------------|
| sbb-nlu         | Сервис рекомендаций и статистики | 2   | 4           |             |
| redis           | Хранилище документов             | 1   | 4           |             |
| redis-commander | Web-интерфейс для redis          | 1   | 2           |             |
| zookeeper       | Конфигурация для kafka           | 1   | 2           |             |
| kafka           | Брокер сообщений                 | 1   | 2           | 10          |
| Итого общее     |                                  | 6   | 14          | 10          |

## Дополнительные требования для установки

- 1. Для успешной локальной установки СберБизнесБот необходимо скачать официальную версию Docker Desktop для локального развертывания системы. Инструкция по установке программы https://www.docker.com/products/docker-desktop
- 2. Запросить пароль для скачивания дистрибутива программы СберБизнесБот по адресу электронной почты business-assistant@sberbank.ru

#### Формирование файла и каталога compose

1. Создать каталог compose и перейти в него

2. Внутри каталога compose создать файл docker-compose.yml со следующим содержанием:

```
version: '3'
```

```
services:
```

# App

```
sbb-nlu:
```

```
image: sbb-nlu:01.003.00
```

```
mem limit: 2048m
```

restart: on-failure

environment:

```
KAFKA CONSUMER BOOTSTRAP SERVERS: 'kafka:9092'
```

KAFKA PRODUCER BOOTSTRAP SERVERS: 'kafka:9092'

```
REDIS_HOST: 'redis'
```

```
# Infrastructure
```

#### redis:

image: redis:latest

ports:

```
- 6379:6379
```

healthcheck:

```
test: ["CMD", "redis-cli", "ping"]
```

interval: 5s

timeout: 30s

retries: 50

restart: unless-stopped

```
redis-commander:
```

image: rediscommander/redis-commander:latest

environment:

```
- REDIS HOSTS=local:redis:6379
```

ports:

- "8000:8081"

zookeeper:

```
image: confluentinc/cp-zookeeper:latest
```

environment:

```
ZOOKEEPER CLIENT PORT: 2181
```

```
ZOOKEEPER TICK TIME: 2000
```

ports:

- 2181:2181

kafka:

image: confluentinc/cp-kafka:latest

depends on:

```
- zookeeper
```

ports:

- 29092:29092

environment:

KAFKA BROKER ID: 1

KAFKA ZOOKEEPER CONNECT: zookeeper:2181

KAFKA ADVERTISED LISTENERS: PLAINTEXT://localhost:29092,PLAINTEXT HOST://kafka:9092

KAFKA\_LISTENER\_SECURITY\_PROTOCOL\_MAP: PLAINTEXT:PLAINTEXT,PLAINTEXT HOST:PLAINTEXT

KAFKA INTER BROKER LISTENER NAME: PLAINTEXT

KAFKA OFFSETS TOPIC REPLICATION FACTOR: 1

# Загрузка образа sbb-nlu из дистрибутива

- 1. Скопировать файл sbb-nlu.tar из дистрибутива в созданный каталог compose
- 2. Открыть командную строку и перейти в каталог compose
- Выполнить команду: docker load -i sbb-nlu.tar

#### Запуск программы

- 1. Открыть командную строку
- 2. Перейти в каталог compose в режиме командной строки: cd <путь до каталога>/compose
- 3. Ввести команду: docker-compose up
- 4. Начнется скачивание образов с Docker Hub
- 5. После развертывания образов система будет готова к работе
- 6. Далее см. руководство пользователя